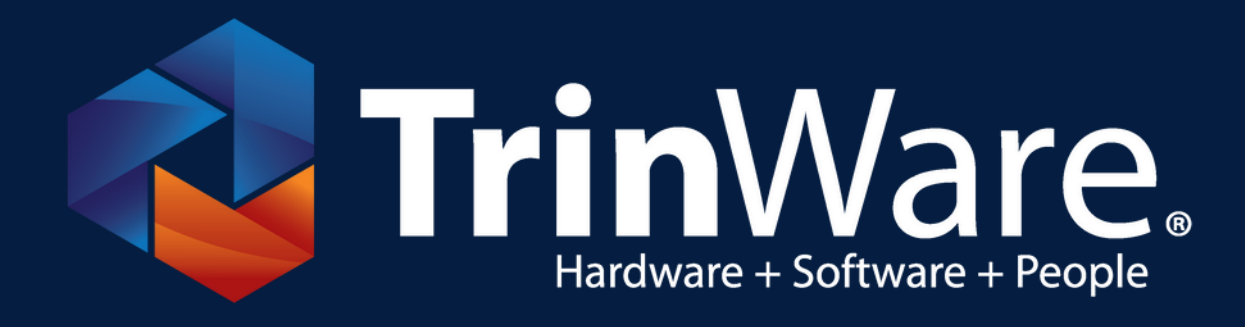

## HOW TO SUBMIT AN RMA TICKET

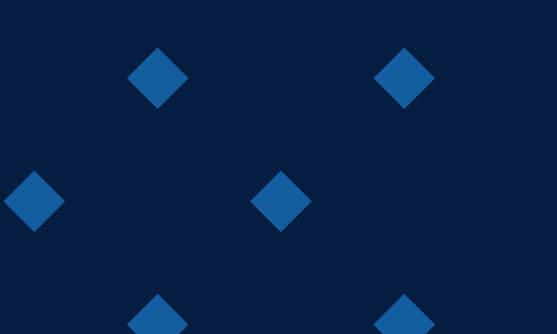

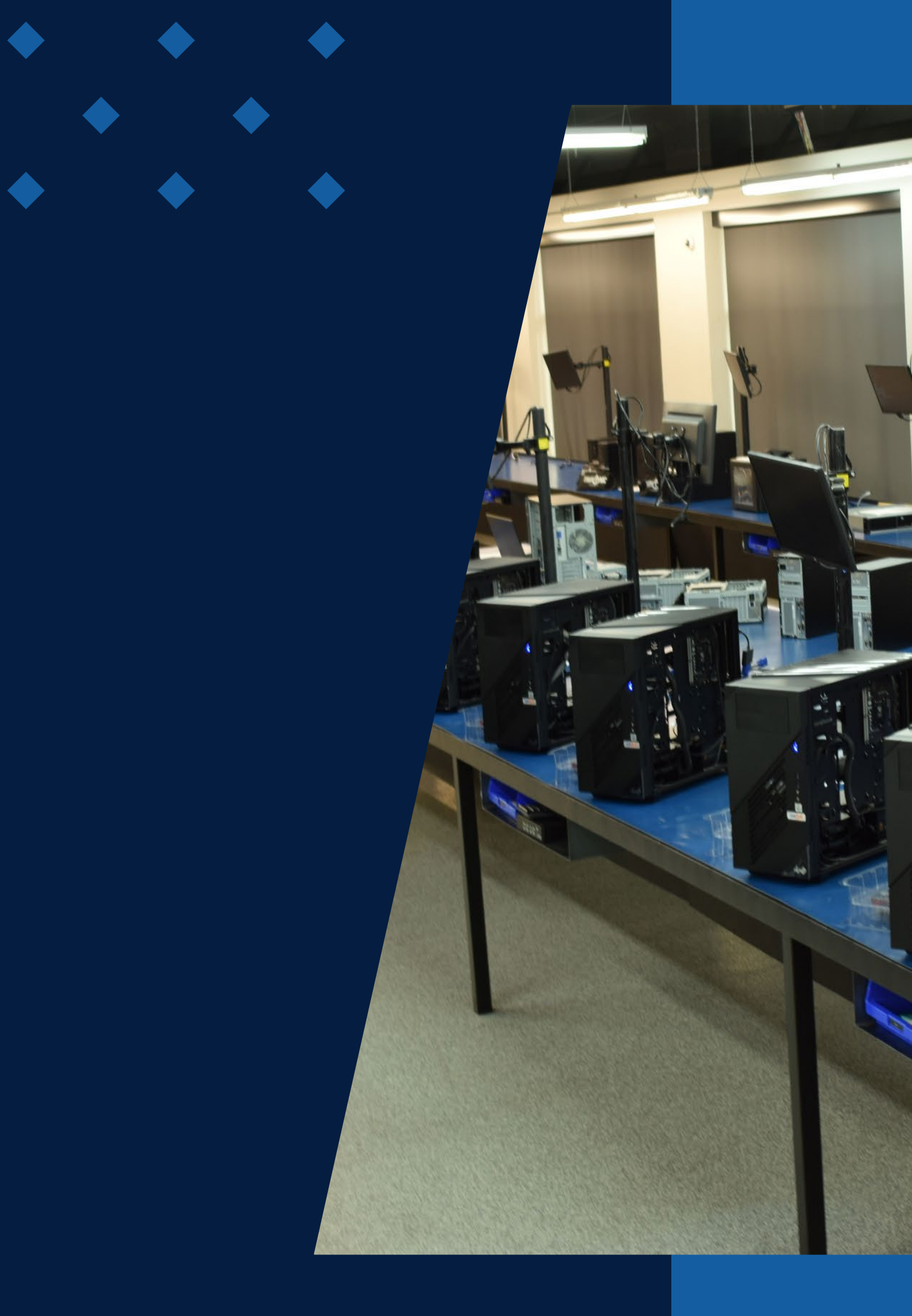

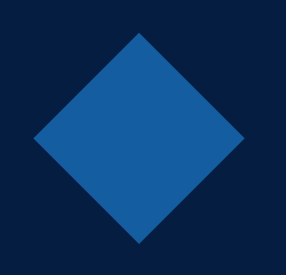

## **OVERVIEW**

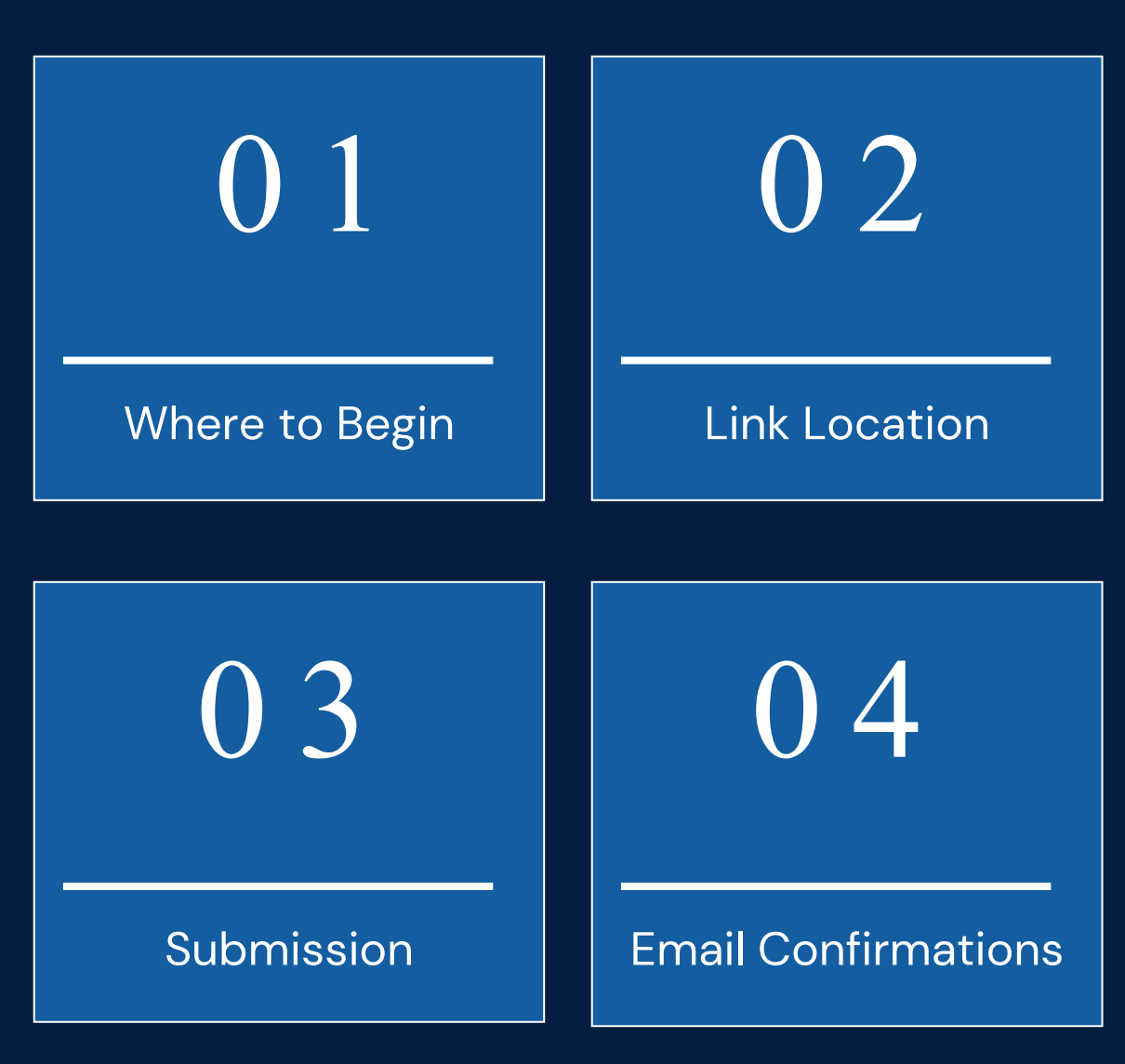

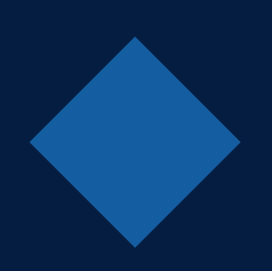

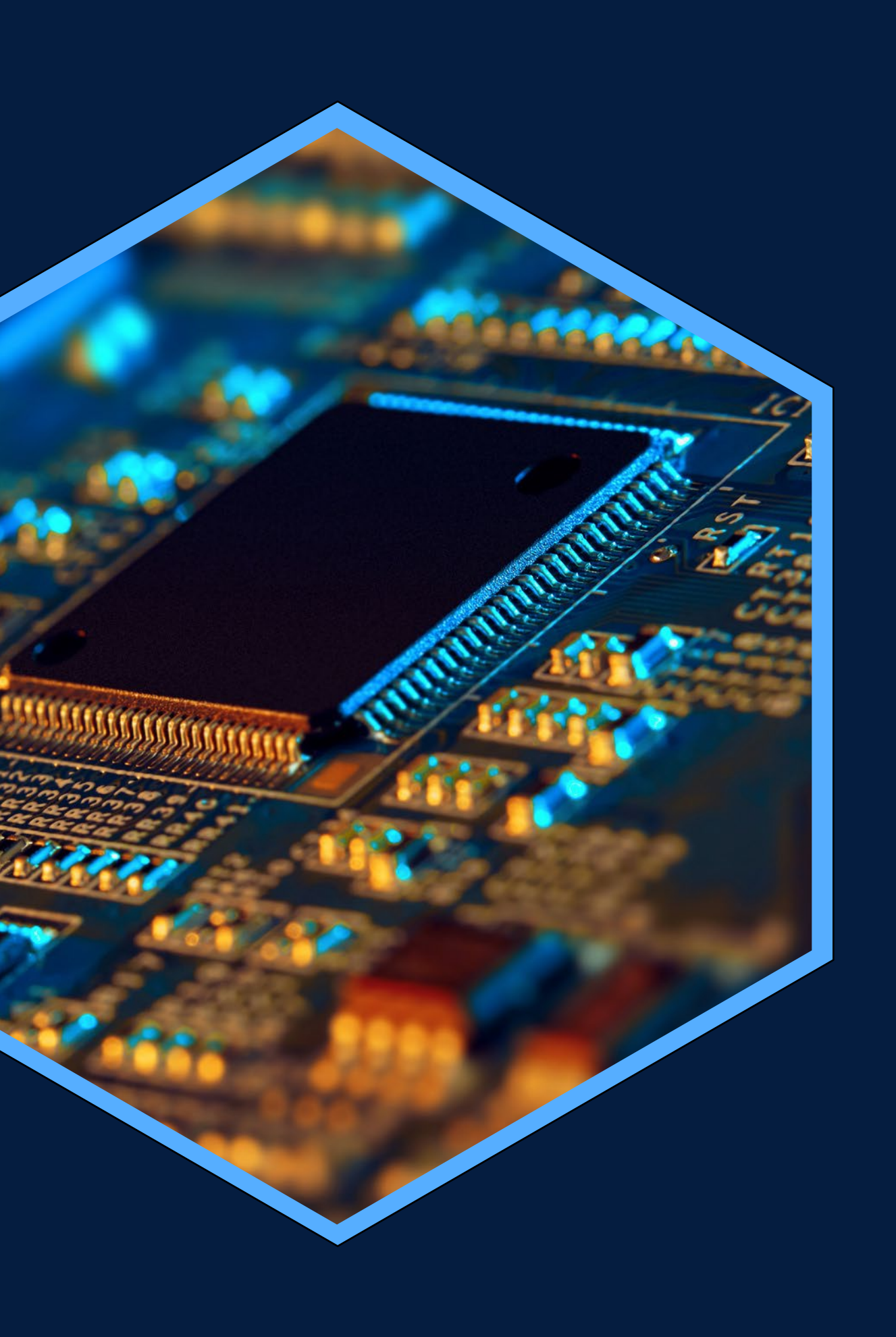

## TRINWARE TERMS AND CONDITIONS

### TrinWare Terms and Conditions

https://shop.trinware.com/terms-andconditions/

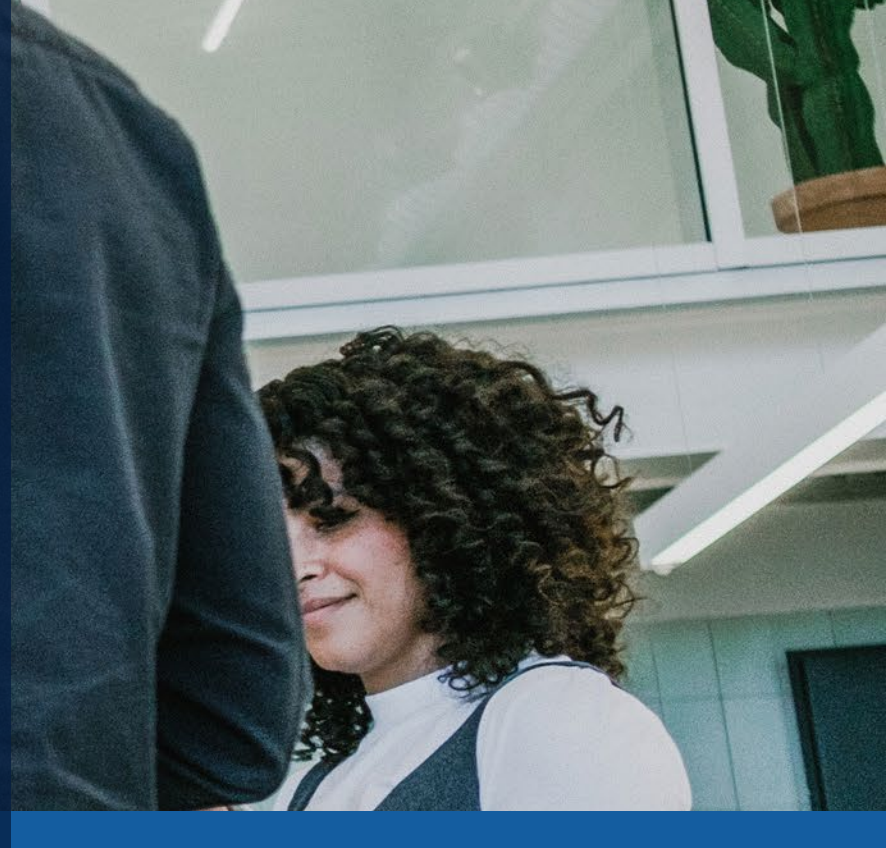

## In the TrinWare Shop

- In the top right hand corner, you will see "My Account"
- Click on My Account, it will prompt you to sign in if you are not already. (You cannot fill an RMA form without being signed in).
- It will direct you to your Account Page.

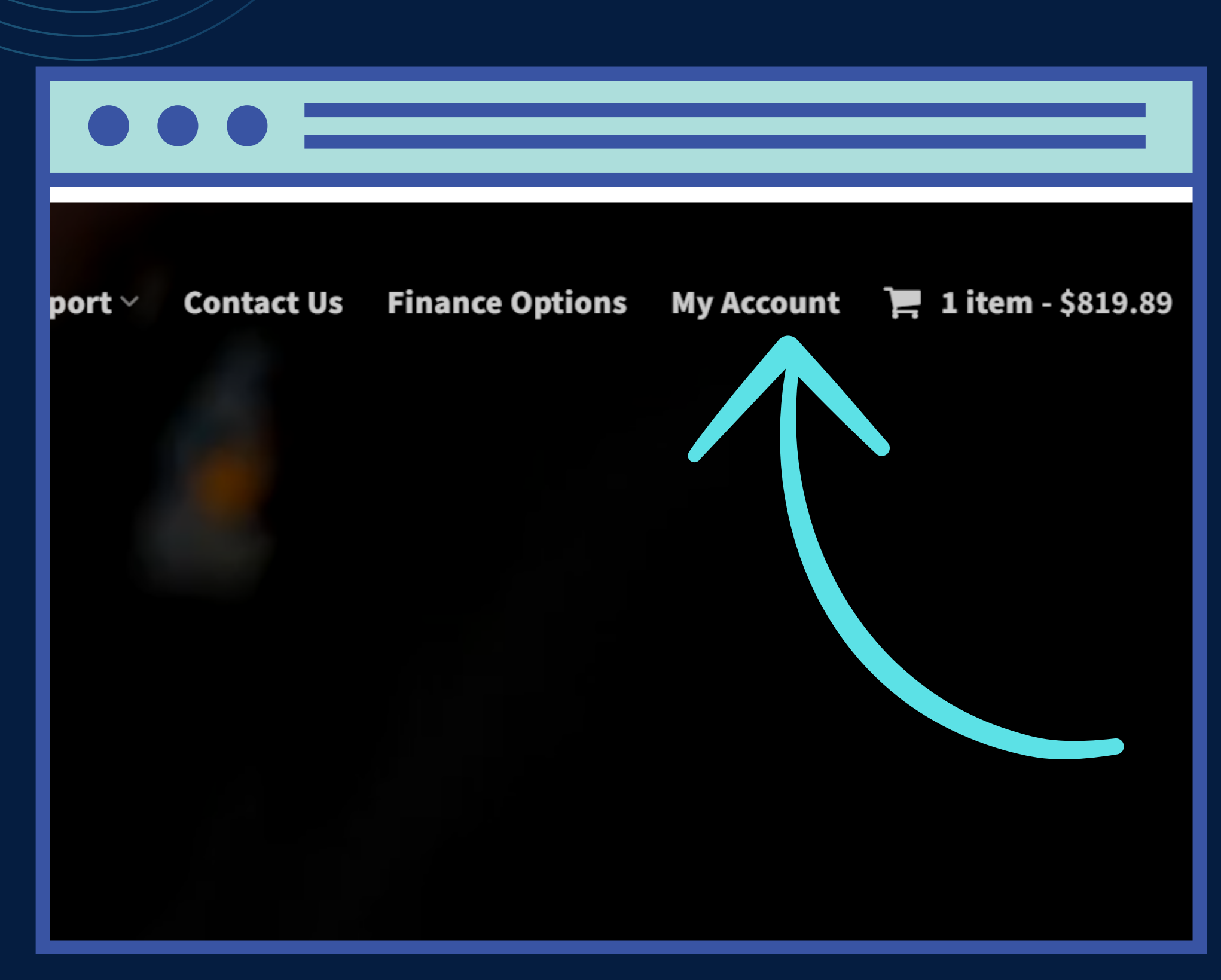

## Support Tickets & New RMA Support Request

- - left.)

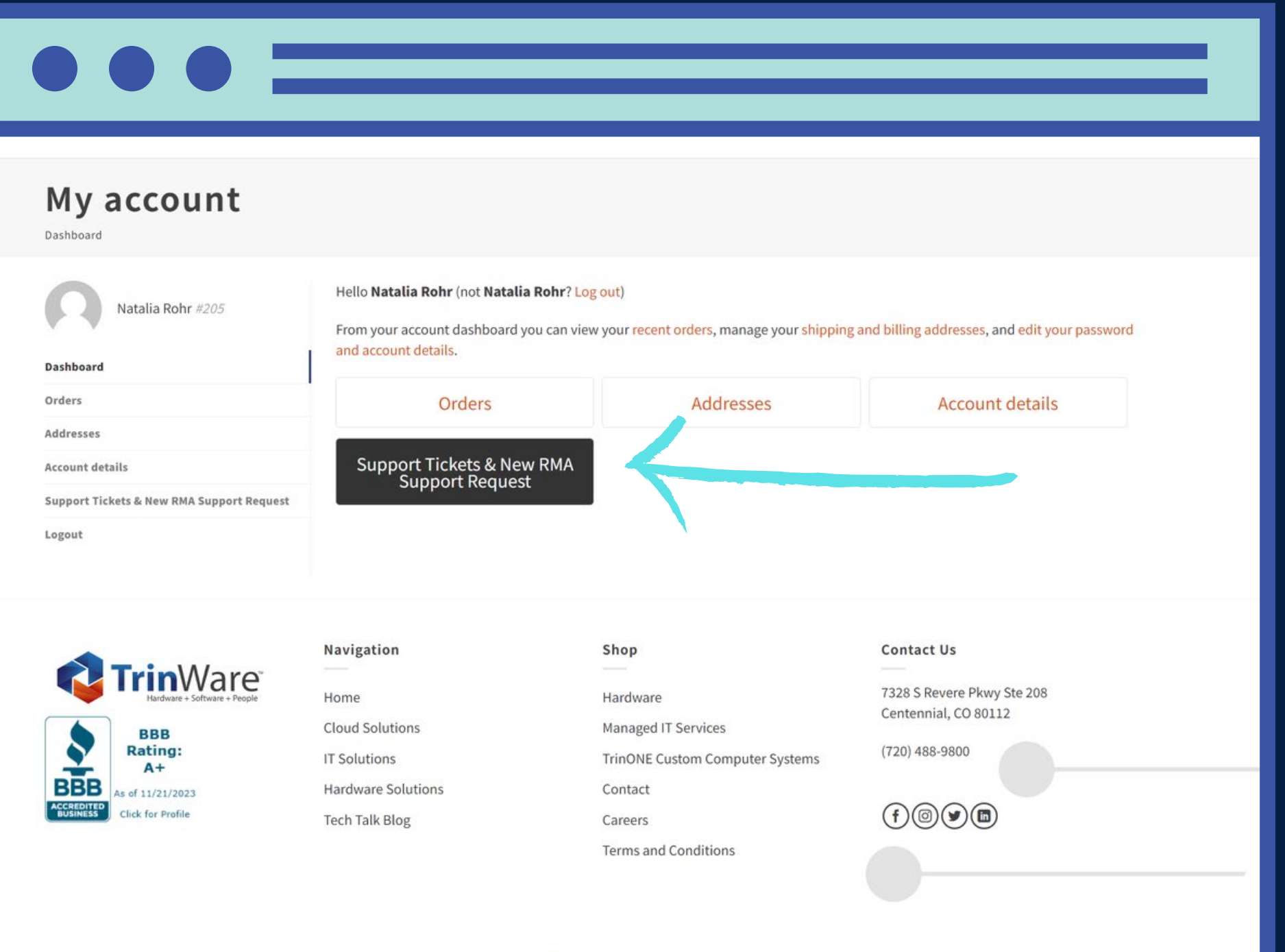

TRINAL ANE

 When you get to your "My Account" page, you will be in your Dashboard.

 Click on Support Tickets & New RMA Support Request. (You can also locate this on the side panel to your

• This is where you can submit and see any active tickets.

## Account Tickets

- While in Support Tickets & New RMA Support Request, you can see your active tickets, and any previous or new messages associated with your ticket. This happens after your ticket has been submitted, and you've recieved a confirmation email.
- To begin a new RMA form, click on the blue box to be redirected to the form.

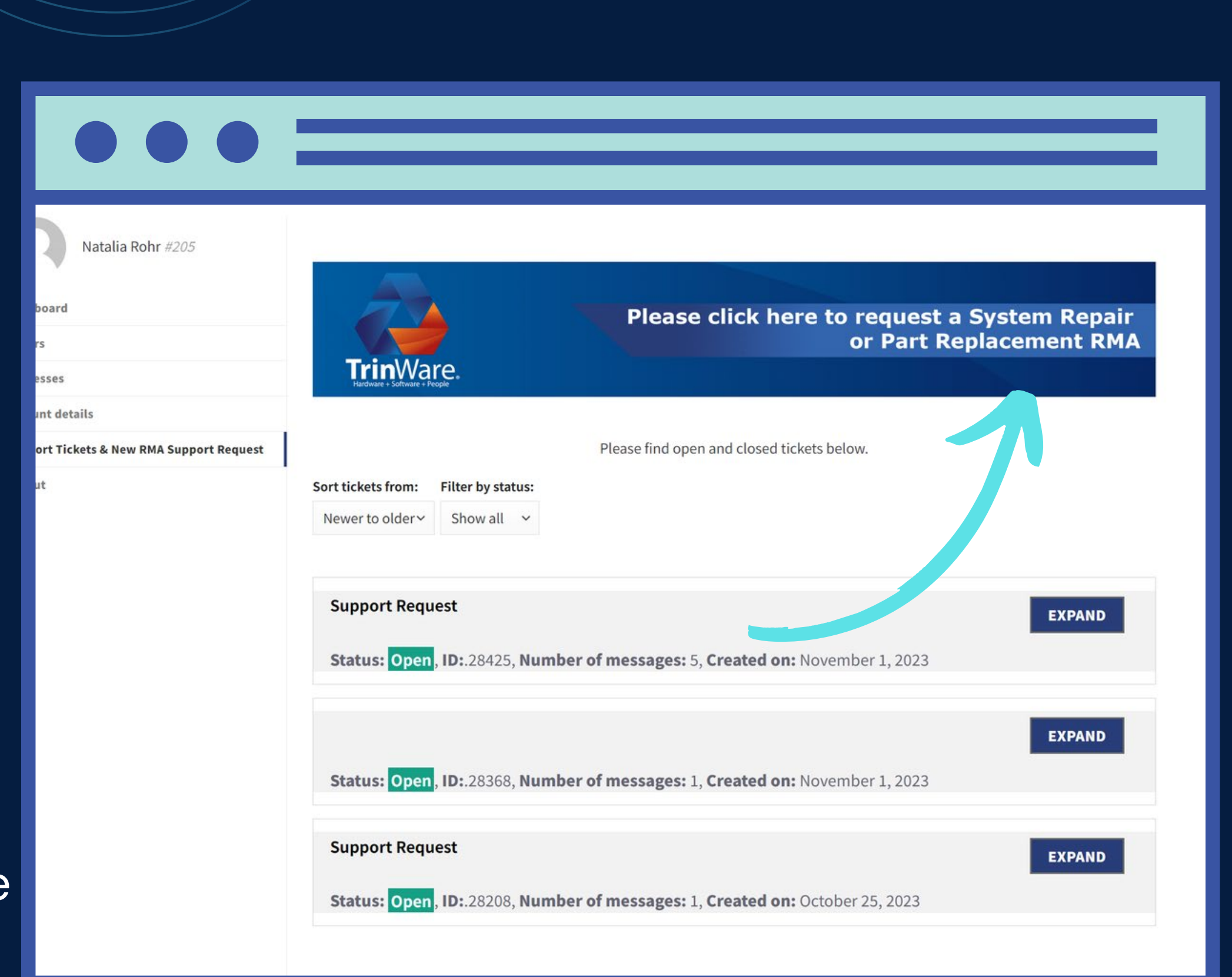

# Please fill the form out below to submit a request for a System Repair or Part replacement RMA

### System Repair and Part Replacement RMA Request

### TrinWare Terms and Conditions

### Customer Name

Customer #

### Contact Name

Natalia Rohr

### Contact Phone # '

777-888-9999 ext 444

Contact Mobile Phone # (Optional)

## Filling out the RMA Form

 When clicked, a new window will pop up with the form on the page. Here you will enter your contact details, product details, and shipping details.

 When you have filled out all fields, click submit. You will see a small popup that your ticket has been submitted on the screen.

| ware.com>                     |                                                                 |                                       |
|-------------------------------|-----------------------------------------------------------------|---------------------------------------|
|                               |                                                                 |                                       |
| here to view it in a web brow | iser.                                                           |                                       |
|                               |                                                                 |                                       |
|                               |                                                                 |                                       |
|                               |                                                                 |                                       |
|                               |                                                                 |                                       |
|                               | Customer Name                                                   | Customer #                            |
|                               | Natalia I Pohr                                                  | 16542                                 |
|                               | Natalia E Kolli                                                 | 10010                                 |
|                               |                                                                 |                                       |
|                               | Contact Name                                                    | Contact Phone #                       |
|                               | Natalia L Rohr                                                  | 13035257075                           |
|                               |                                                                 |                                       |
|                               | Contract Mahile Phone # (Ontional)                              | Contract Frank                        |
|                               | 11005057075                                                     |                                       |
|                               | +13035257075                                                    | hronreitinware.com                    |
|                               |                                                                 |                                       |
|                               | Support Request Type                                            | System Serial #, MFG ID, or Invoice # |
|                               | System Repair Request                                           | 54254245254                           |
|                               |                                                                 |                                       |
|                               | Trick/ans Sustam Saviel # Data Invaire Data an In Samilas Data  | Customer Durchese Order #             |
|                               | Trinware system Serial # Date, Invoice Date, or in Service Date | Customer Purchase Order #             |

ullet

⊕ €

ific items will cause a

e operating

ullet

| <b>Support Request Type</b><br>System Repair Request                                                                                                    | System Serial #, MFG ID, or Invoice #<br>54254245254                                                                                                    |
|----------------------------------------------------------------------------------------------------|----------------------------------------------------------------------------------------------------|
|                                                                                                    |                                                                                                    |
| TrinWare System Serial # Date, Invoice Date, or In Service Date                                                                                                    | Customer Purchase Order #<br>45254245                                                                                                    |
|                                                                                                    |                                                                                                    |
| System Repair Problem Description (If required for diagnosis, the TrinWare Support<br>Team will contact you regarding user credentials)<br>Demo                                                                                                    | System Repair Requirements: IN ORDER TO FACILITATE REPAIRS system spec<br>such as drivers, software, manuals, notebook batteries, AC adapters and any<br>system hardware accessories are required. Failure to provide required items<br>delay in the repair. Below, please list the items included: |
|                                                                                                    | emo                                                                                                    |
| Has ALL the data and information on this system been backed up to an external source other than this computer and/or its storage drive?<br>Yes                                                                                                    | Can TrinWare FORMAT the storage drive, removing all data, and re-install th<br>system if diagnosis deems appropriate?                                                                                                    |
|                                                                                                    | es                                                                                                    |
| TrinWare will NOT be responsible for any data, software, licenses or other information<br>that is contained within the hard drives of any and all systems being repaired. I<br>understand and release TrinWare of any and all liability and/or responsibility for data,<br>software, licenses or other information which may be lost in the repair of computers,<br>servers, notebooks or systems. Additionally, repairs OUTSIDE OF WARRANTY will be<br>charged \$95 per hour with a 1 hour minimum. We will contact you for charges for more<br>than the first hour. Please acknowledge by signing below. Please provide the First and<br>Last name of the individual signing | System Repair Return Shipment Method<br>Will Call Pickup                                                                                                    |
|                                                                                                    |                                                                                                    |

## Form Submission Email

After you submit your form, you will get an email that contains all of the field information you've provided.

This is an overview of your form sent to you for your records and is the first email out of two.

## RMA Approval Email

- The second email will come within 48 hours, and this is the notification that your ticket has been viewed and added to our system. (This is when you can begin to view messages under "Support Tickets & New RMA Support Request" in "My Account").
- This email will let you know if your RMA Request has been approved or declined.
- If your RMA is declined, there will be reasons why in the message box delivered.

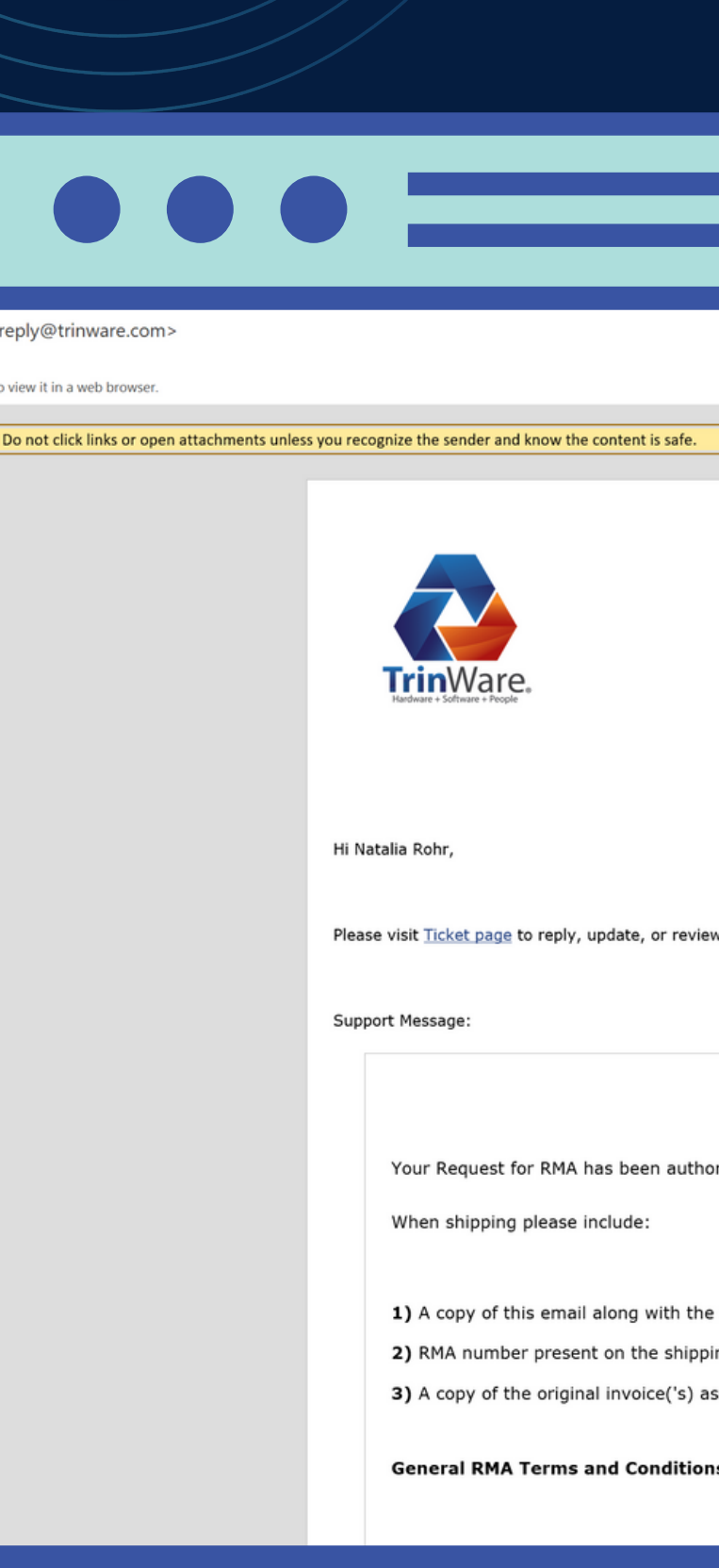

**TrinWare Support Department** (800) 381-1083 x 207 Please visit Ticket page to reply, update, or review your reques Your Request for RMA has been authorized; please use TRINWARE RMA A copy of this email along with the defective product(s) RMA number present on the shipping label and/or on the shipping box 3) A copy of the original invoice('s) associated with this RMA

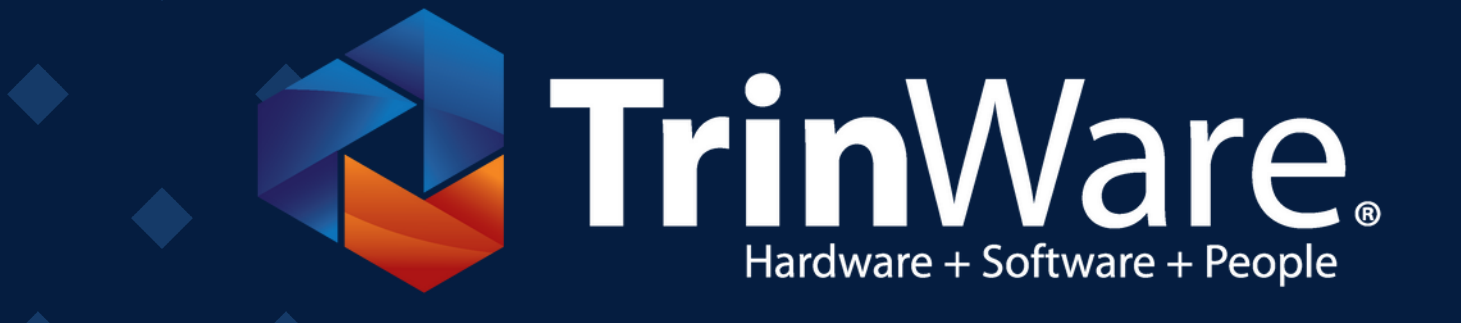

## THANK YOU!

If you have any questions, do not hesitate to reach out to your sales representative.

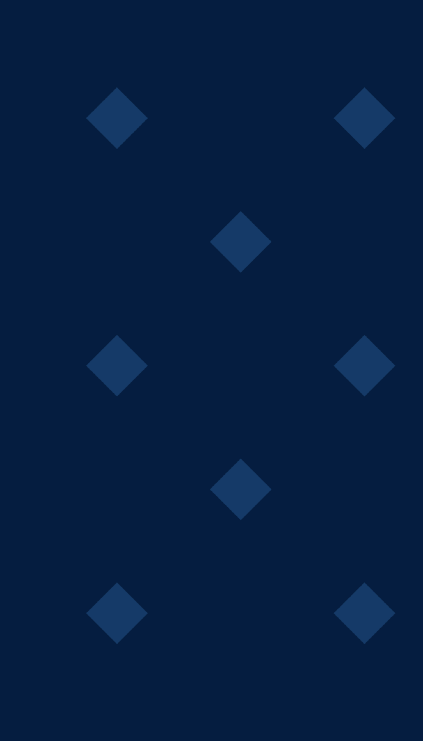